## "Skype for Business" による

## オンライン説明会への参加マニュアル

## 目次

| 0 | ) はじめに                                    | 1 |
|---|-------------------------------------------|---|
| 0 | ) URLが届いたら                                | 2 |
|   | 【スマートフォン ver. 】 (android、iOS ともに同様の手続きです) | 2 |
|   | 【パソコン ver. 】                              | 4 |
| 0 | ) 説明会開始前の手続き                              | 6 |

(※)この資料は、2020年度労働基準監督官採用試験第1次試験合格者等を対象とした説明会のうち、「オンライン型」の説明会にご参加いただく方向けのマニュアルです。

「オンライン型」の説明会にご参加いただくための事前準備や説明会当日 の注意事項などを記載していますので、ご一読ください。

- O はじめに
- 参加にあたっては、スマートフォン又はパソコンが必要です。
- 参加にあたっては、Skype for Business のインストールが必要です。Skype for Business をインストールできない場合は、オンライン説明会に参加する ことができませんのでご了承ください。
- ③ オンライン説明会には、Wi-Fi環境下、スマートフォン又はパソコンを充電 可能な場所から参加いただくことを推奨します。
- ④ 参加にあたっては、通信料金が発生する可能性があります。自己負担となりますのでご了承ください。
- ⑤ 厚生労働省ホームページの「2020年度労働基準監督官採用試験第1次試験 合格者等を対象とした説明会参加申込フォーム」より説明会の参加申込を行 っていただいた後、都道府県労働局からオンライン説明会に関する案内メー ルが届きます。メールにはオンライン説明会のURLが記載されていますので クリックし、オンライン説明会の参加手続きに進んでください。
- ⑥ スマートフォンにより参加した場合、オンライン説明会で表示される資料 をダウンロードすることができません。ご提供可能な資料については、必要 に応じ、別途、都道府県労働局からご提供します。
- ⑦ スマートフォンにより参加した場合、ビデオ会議の画面とチャットの画面 を同時に表示することはできません。
- ⑧ 説明会の参加にあたって収集した個人情報は、厚生労働省の個人情報保護 方針に準拠し適切に取り扱います。

(厚生労働省 個人情報保護方針) https://www.mhlw.go.jp/kojinjouhouhogo/index.html 〇 URLが届いたら

【スマートフォン ver.】(android、iOS ともに同様の手続きです) ① 都道府県労働局から届いたURLをクリックします。

インストール案内画面が表示されるので、インストールの画面に進みます。
 ※ 最初からインストールの画面が表示されることもあります。

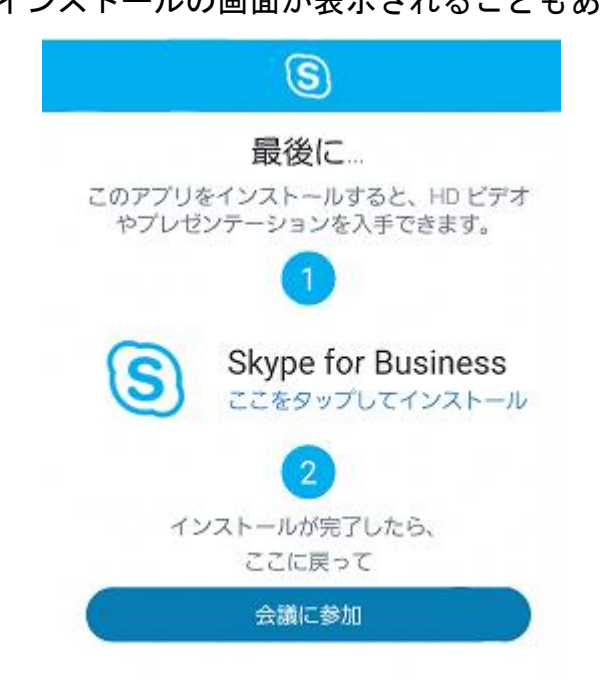

- ③ 「App Store」又は「Play ストア」から"Skype for Business"をインスト ールします。
- ④ インストールが完了したら、②の画面に戻ります。
- ⑤ 「会議に参加」をタップします。
- ⑥ 各種アクセス権限への許可要求がいくつか表示されますので、手続きを進めます。
  - ※ 「許可しない」を押しても基本的に問題ありませんが、正しく手続きが 完了しない場合があります。

⑦ 手続きが完了したら、以下の画面が表示されますので「ゲストとして参加」 をタップします。

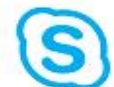

Skype for Business (旧称 Lync) へようこそ。

| C | サインイン    | )       |
|---|----------|---------|
|   | ゲストとして参加 | $\Big)$ |

- ⑧ 名前を記入する画面が表示されますので、採用試験の申込時と同じ名前(フ ルネーム)又は受験番号を入力して、「→」をタップします。
  - ※ 説明会の開催中は、採用試験の申込時と同じ名前(フルネーム)又は受 験番号が表示されますので、ご了承ください。

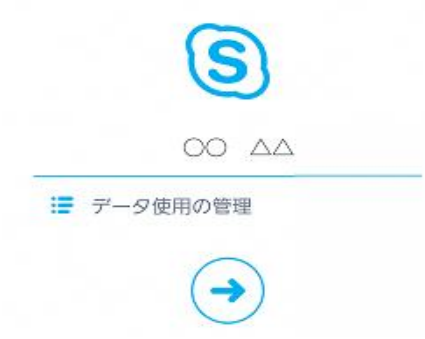

⑨ 以下の画面が表示されたら、手続き完了です。

Skype for Business の会議に参加して います。

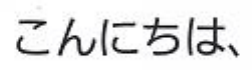

現在、仮想ロビーで待機中です。アプリから難れ ずにしばらくお待ちください。開催者がまもなく 参加を許可します…

10 一度画面を離れていただき、受付時間になりましたら、再度URLをクリ

ックして、表示された画面から手続きを再開します。

【パソコン ver.】(お使いのパソコンによって表記が異なる場合があります) ① 都道府県労働局から届いたURLをクリックします。

② 以下の画面が表示されるので「Skype 会議アプリ(Web)をインストールし参加する」を選択します。

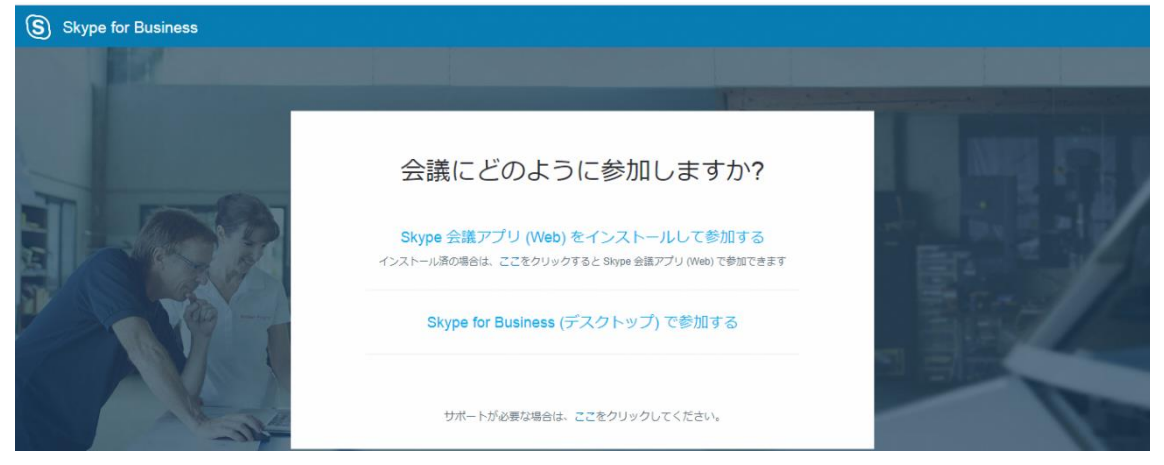

③ ダウンロードが完了したら、「会議に参加」をクリックします。

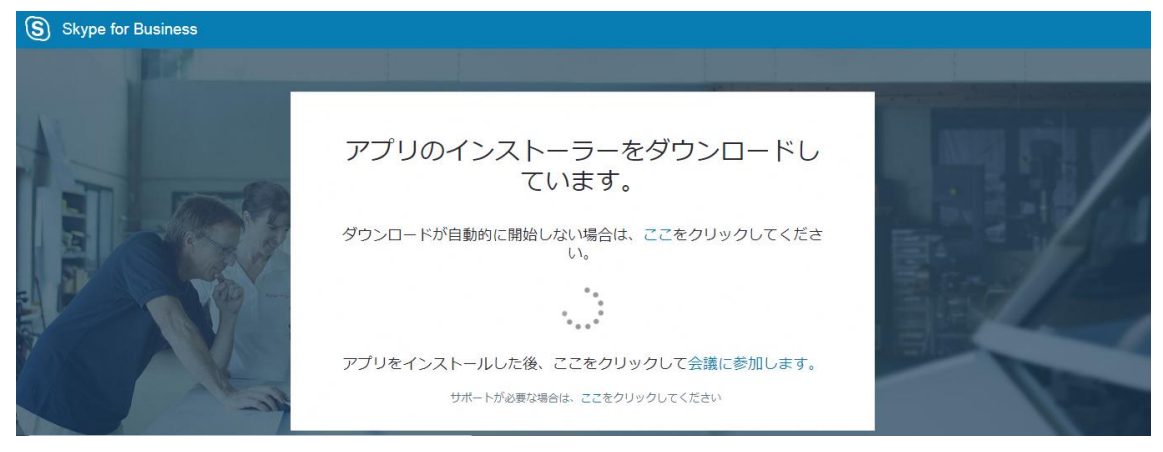

④ 以下の表示がされますので、⑤の画面が表示されるまで待ちます。

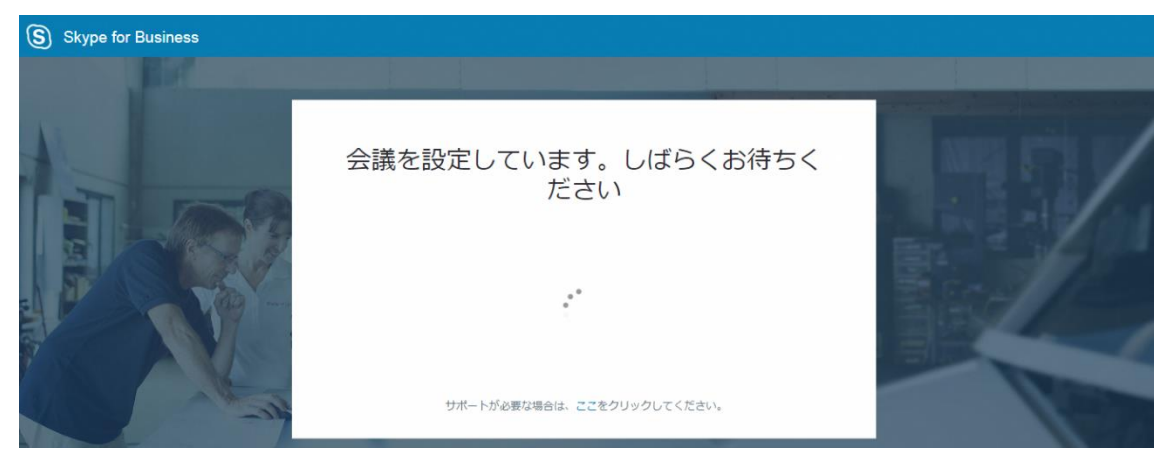

- ⑤ Skype for Business が立ち上がり、以下の画面が表示されたら、採用試験の申込時と同じ名前(フルネーム)又は受験番号を入力して、「参加」をクリックします。
  - ※ 説明会の開催中は、採用試験の申込時と同じ名前(フルネーム)又は受 験番号が表示されますので、ご了承ください。

| Skype 会議アプリ |                                            | 日本語 |
|-------------|--------------------------------------------|-----|
|             |                                            |     |
|             | ようこそ                                       |     |
|             | 名前を入力 参加                                   |     |
|             | Office 365 のアカウントがある場合にサインインします            |     |
|             | 代わりに自分の Skype for Business デスクトップ アプリを使用する |     |

⑥以下の画面が表示されたら、手続き完了です。

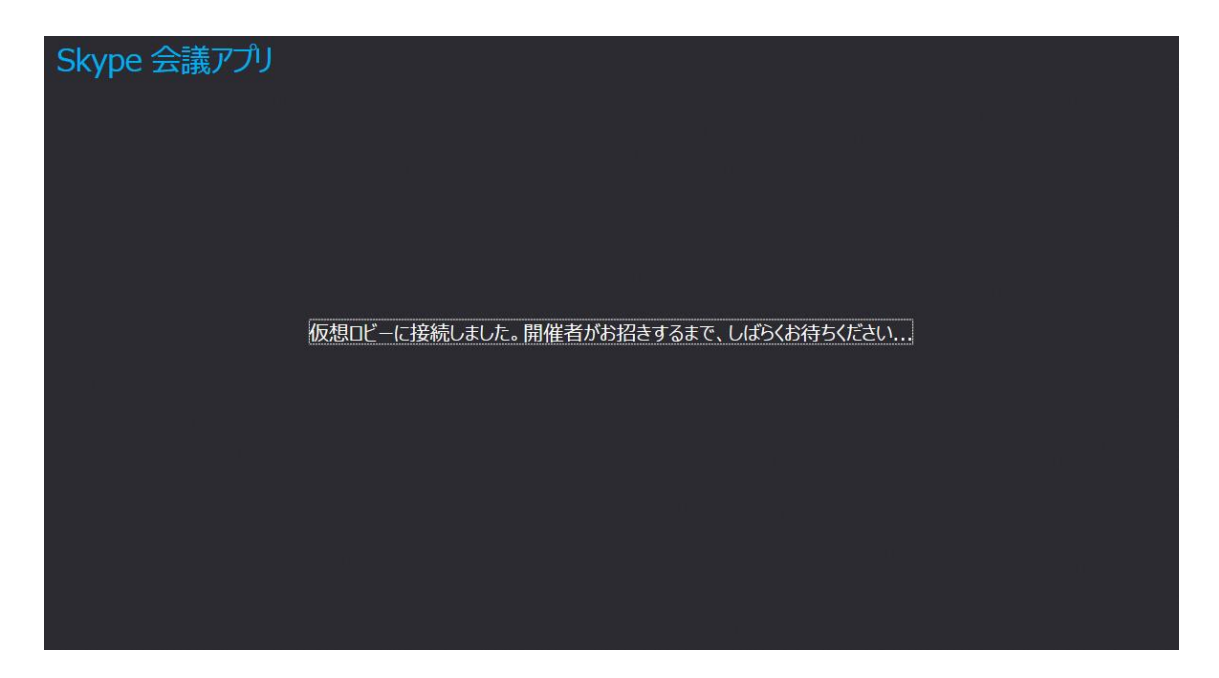

⑦ 一度画面を離れていただき、受付時間になりましたら、再度URLをクリ

ックして、表示された画面から手続きを再開します。

- 〇 説明会開始前の手続き
- 既存の Skype がダウンロードされている場合は、「閉じる」を押します。
   1分ほどして閉じていることを確認してから、②に進みます。
  - ※ 既存の Skype が立ち上がっていると、Skype for Business とバッティン グして映像や音声が大きく乱れる原因になります。
- ② 開始時刻が近づいてきたら、再度URLをクリックして手続きを進めます。
- ③ 仮想ロビーで待機してください。開催者(都道府県労働局)が入室許可を 行います。
  - ※ 採用試験の申込時と同じ名前(フルネーム)又は受験番号以外を使用す ると、許可できない場合があります。
- ④ 画面が切り替わり、会議画面が表示されたら入室完了です。
   ※ 説明会の開催中は、採用試験の申込時と同じ名前(フルネーム)又は受験番号が表示されますので、ご了承ください。
- ⑤ 入室後、「マイク」をミュートに設定してください。以下の画面の赤で囲った部分に「/」が入ります。

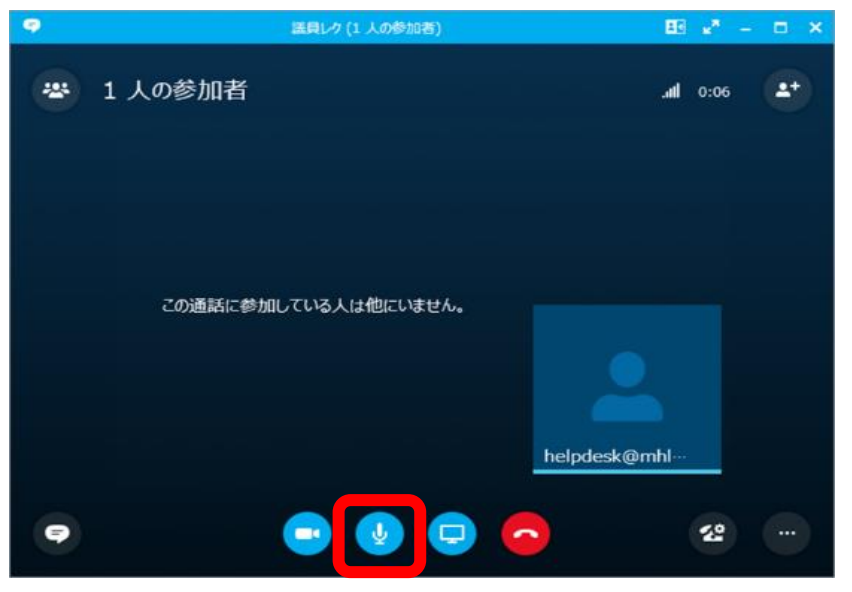

⑥ 質疑応答の時間がある場合に、質問を行うときには、「マイク」をオンに設 定してください。「マイク」のマークから「/」が消え、以下の画面のとおり となります。

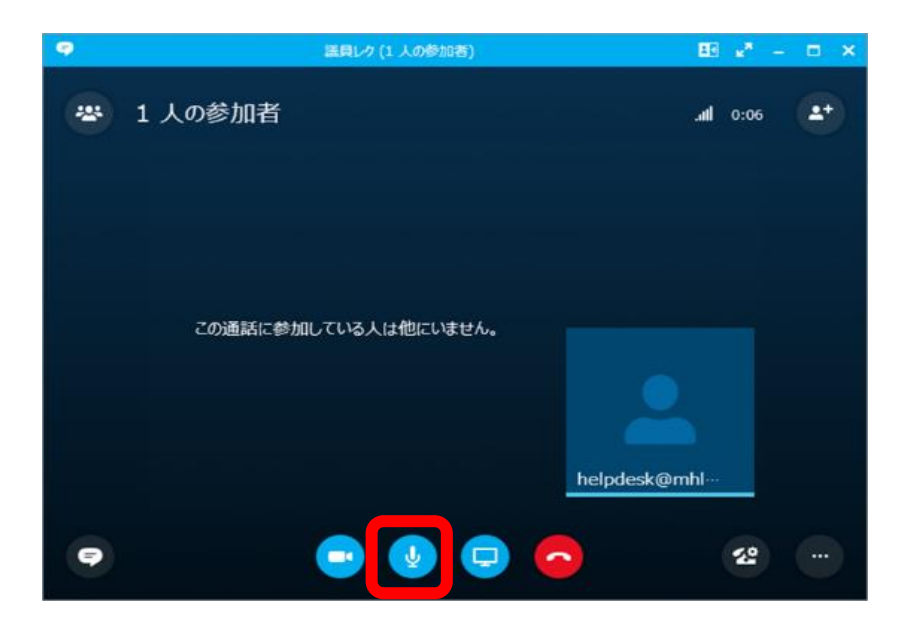

※ 説明会によっては、質問を行う際に、IM(インスタントメッセージ) 機能を活用していただくことがあります。

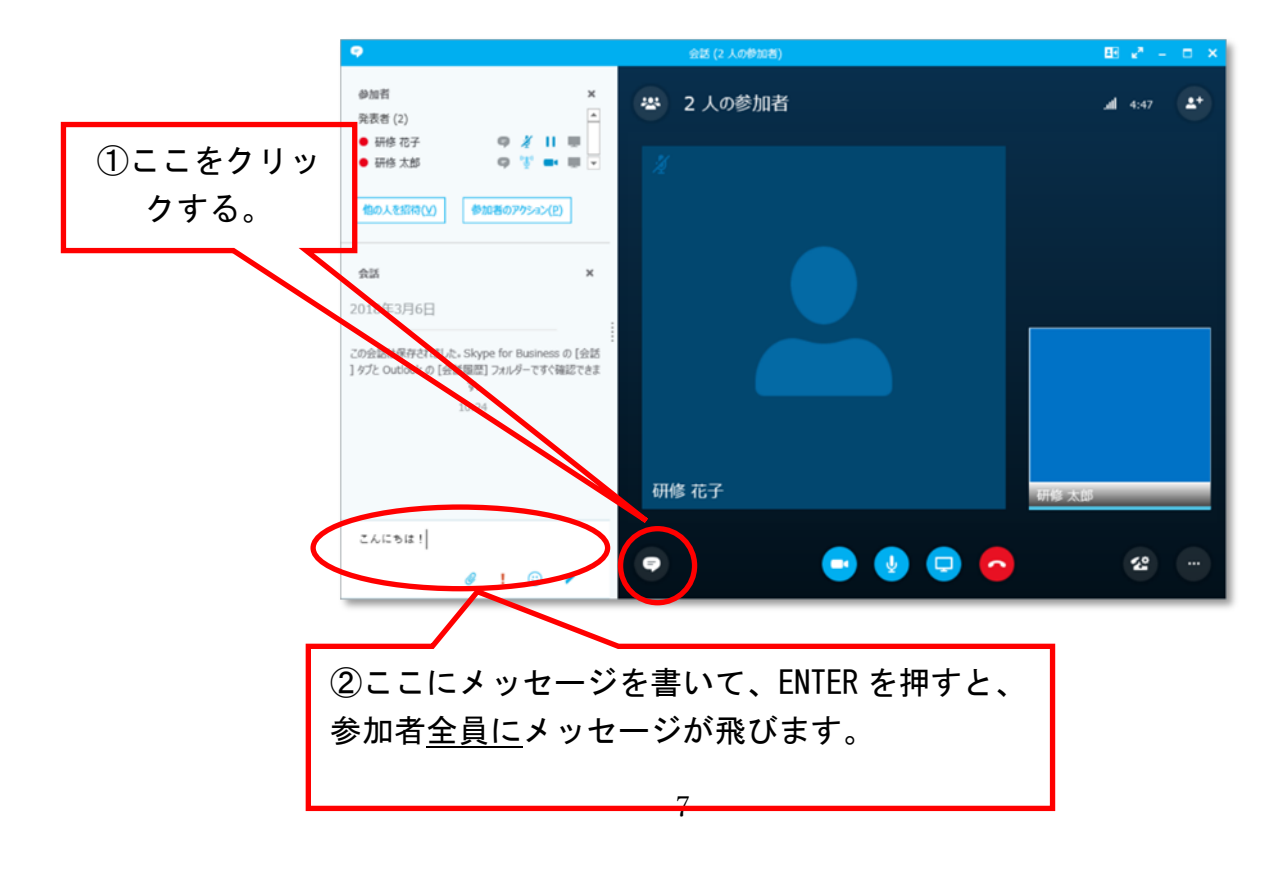